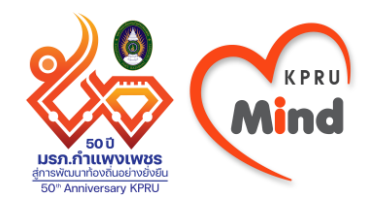

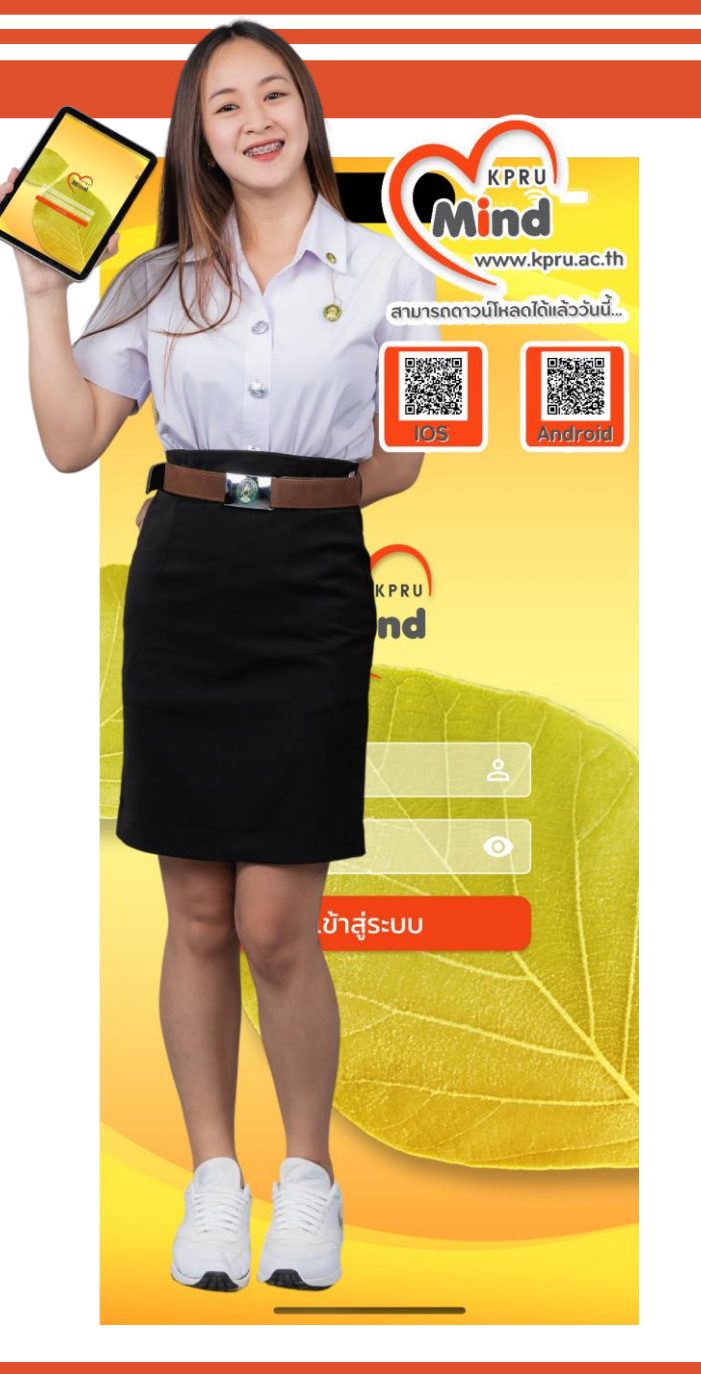

### **KPRU Mind**

## สำหรับอาจารย์ที่

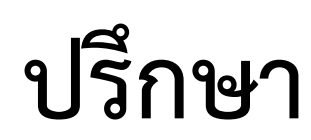

ดาวน์โหลด KPRU Mind ได้ที่ App Store และ Play Store

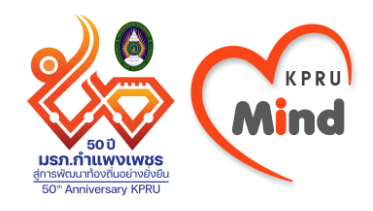

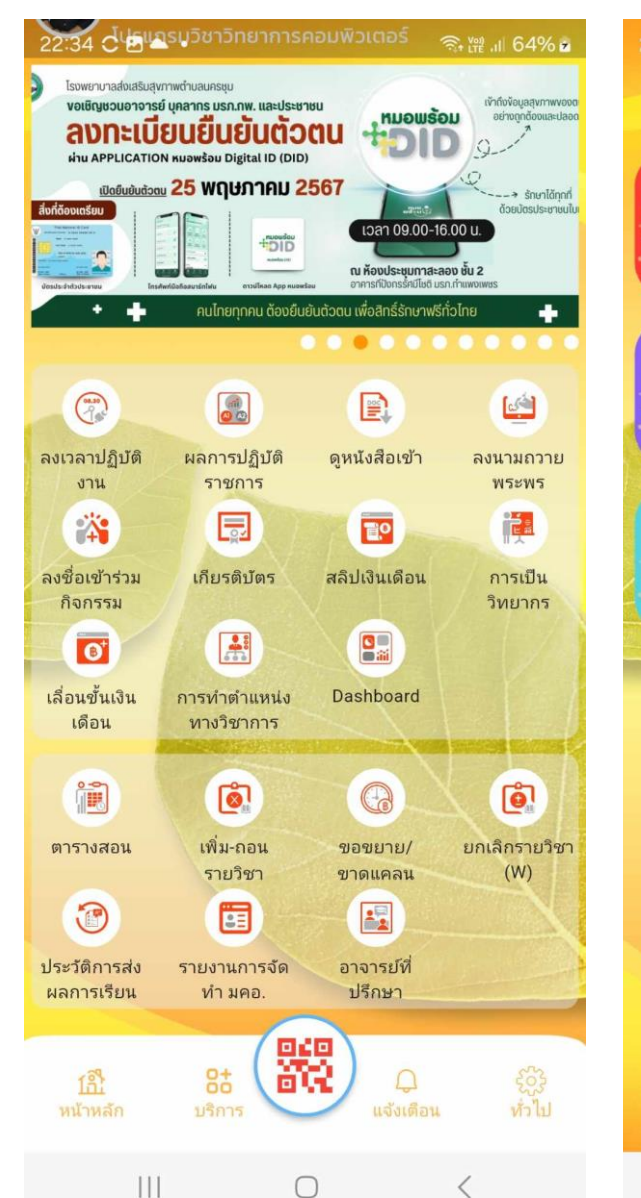

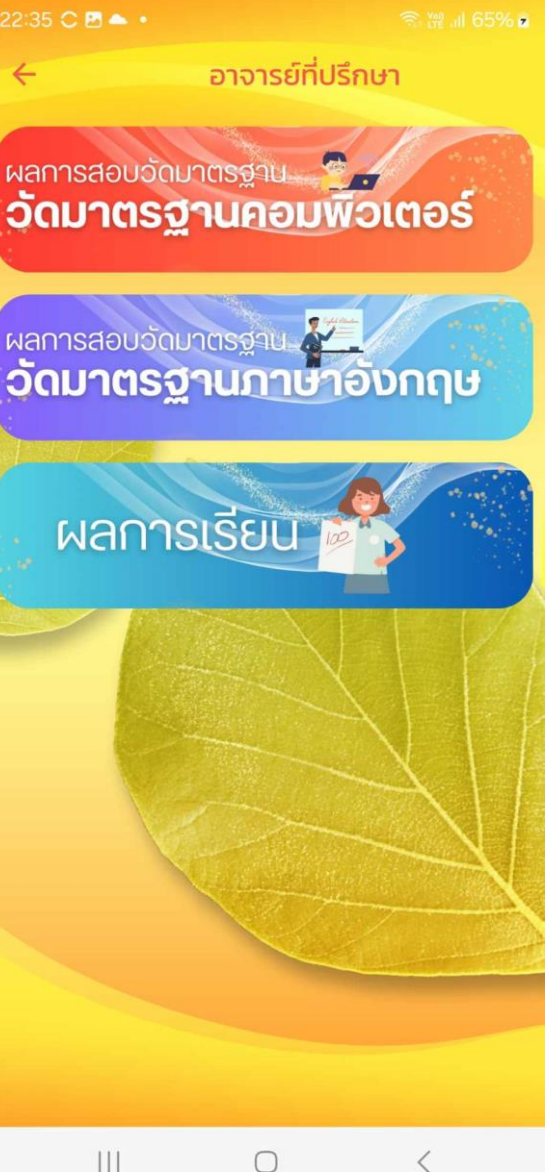

### KPRU Mind สำหรับบุคลากร เมนูอาจารย์ที่ปรึกษา

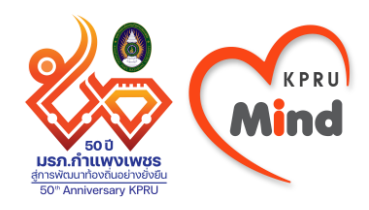

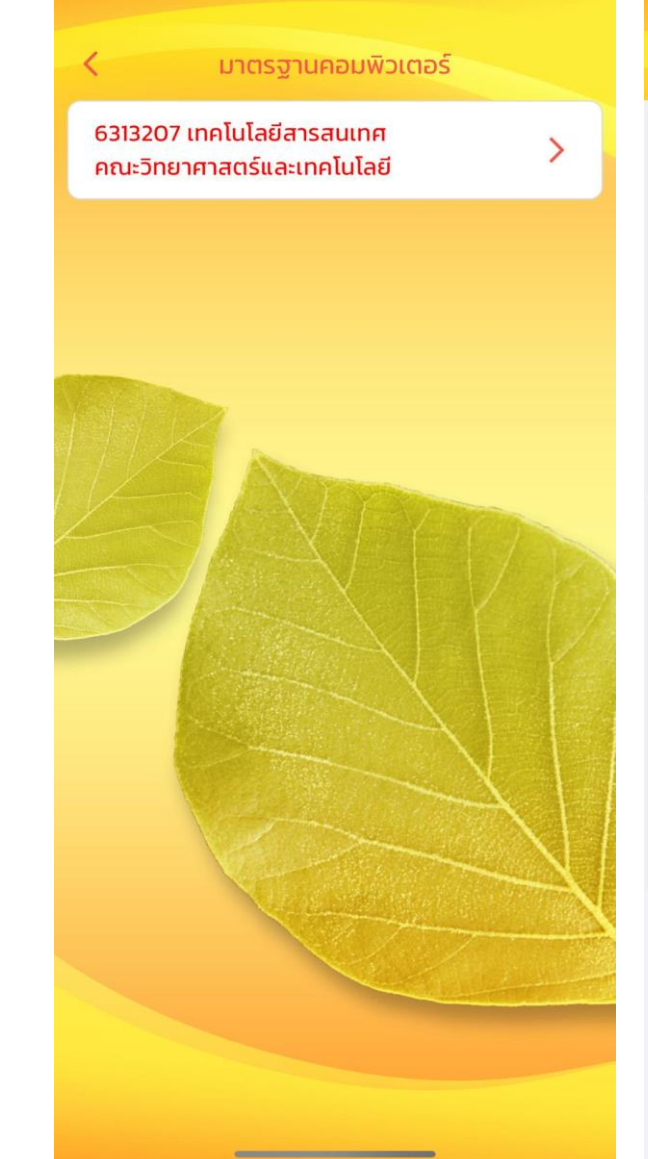

#### ประวัติสอบคอมพิวเตอร์

#### 2 of 2 รรุปผลการตรวจสอบวัดมาตรฐานคอมพิวเตอร์

|         | contract the second | and the second second se |                | ผลการสอบวัฒาตรฐานคอมพิวเตอร |          | จำนวนครั้งที่สอบ |        |                                  |
|---------|---------------------|----------------------------------------------------------------------------------------------------|----------------|-----------------------------|----------|------------------|--------|----------------------------------|
| 9.26/26 | THEOTERNEY          | 10                                                                                                    | - manufu       | 1 long                      | 2 Reg    | t ling           | 2 1995 | MAN THAT PERCU                   |
| 1       | 631320701           | นางสารอาราดี                                                                                                    | ไลแสน          | 1010                        | 1111     | 1                | 2      | สามารถออกมีกประสบการณ์วิชาชีดใด  |
| 2       | 631320702           | นายวชิรวิทย                                                                                                    | เสียมสถาด      | 11716                       | 11/10    | 1                | 1      | สามารถออกฝึกประสบการณ์วิชาชีพใส  |
| 3       | 631320703           | นางสาวภัทรากรณ์                                                                                                    | พันธประเสรีฐ   | 4714                        | 10'04    | 2                | 2      | สามารถออกฝึกประสบการณ์วิชาชีพไ   |
| 4       | 631320704           | นายณัฐวัฒน                                                                                                    | คาะถุทธิ์      | 875                         | N'04     | 1                | 1      | สามารถออกฝึกประสบการณ์วิชาพีพใ   |
| 5       | 631320705           | นายกิตสีด้างที่                                                                                                    | การีย          | Tasanu                      | lasriu   | 1                | 0      | ในสามารถออกมีกว่ายสาการณวิชาสีก  |
| 6       | 631320706           | นายอภิสิทธิ์                                                                                                    | 1733710 0911   | 8755                        | 61754    | 2                | 2      | สามารถออกมีกประสบการณ์วิชาชีพไ   |
| 7       | 631320707           | นายอาทิตอ                                                                                                    | (\$31(f)       | 875                         | 1/15/    | 2                | 2      | สามารถออกฝึกประสบการเมโรกซีพไ    |
| 8       | 631520708           | นายชุยคม                                                                                                    | วรษด้รร        | 8759                        | 46154    | 2                | 1      | สามารถออกมีกประสบการณ์ใชาชีพใ    |
| 9       | 631320709           | นายขวัดขับ                                                                                                    | Tens           | ในสาวน                      | lateriu. | 0                | 0      | ไม่สามารถของหมือประสบการณ์วิชาชี |
| 10      | 631320710           | นายสิทธิพรษ                                                                                                    | acces          | 4774                        | 8/354    | 2                | 2      | สามารถออกฝึกประสบการณ์วิชาชีดไ   |
| 11      | 631320711           | นายซัยนวัฒน                                                                                                    | เพลียงเพรรรัคน | 8/15/                       | N/6/     | 2                | 1      | สามารถออกฝึกประสบการณ์วิชาพีษใ   |
| 12      | 631320712           | นายกิดสีคุณ                                                                                                    | บุญเนียม       | Tanena                      | Taerro   | 0.               | 0      | ไม่สามารถออกมีกประสบการณ์วิชาติ  |

| (               | <ol> <li>สำนักเห็นการและระ</li> <li>แบบรายงานส<br/>ประจำปีการศี</li> </ol> | <sup>สมเป็น</sup><br>รูปประวัติการครวจสอบวัคง<br>กษา                                                                                                    | าดรฐานคอมพิวเตอร์ สำหรับนักศึกษาที่ไม่สามาร | พกัส 1 จา 3<br>เธออกฝึกประสบการณ์วิชาชีพได้ |
|-----------------|----------------------------------------------------------------------------|----------------------------------------------------------------------------------------------------|---------------------------------------------|---------------------------------------------|
| ntua"<br>kwiwił | ทยาศาสตร์และองคโนไมรี<br>รพัฒประจำศัว                                      | หมูเรียน 6313207. สาขาวิชาเทพ์<br>ซึ่ย - นามสกุล                                                                                                    | เน็กปีลาวสนอท<br>ประวัติการสอบวัต           | คมาตรฐานคอมพิวเตอร์                         |
|                 |                                                                            | and the second second sec | फूलर्स 1   कडीली 1 (2043)                   |                                             |
| 1               | 631320705                                                                  |                                                                                                    | บุคที่ 2                                    |                                             |
| 2               | 631320709                                                                  |                                                                                                    | ซูลที่ 1                                    |                                             |
| -               |                                                                            |                                                                                                    | गुल्ली 2                                    |                                             |
| 5               | 631320712                                                                  |                                                                                                    | प्लम 1                                      |                                             |

หน้าสี่ 2 จาก 2

## ดูผลสอบมาตรฐาน คอมพิวเตอร์ ของเด็กที่ปรึกษา

#### หมายเหตุ หน้าแสดง pdf ของ iOS ใช้งานได้ปกติ Android กำลังปรับปรุง

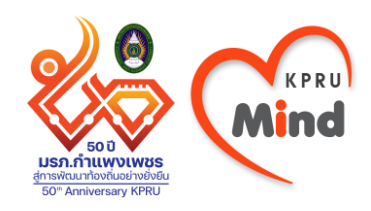

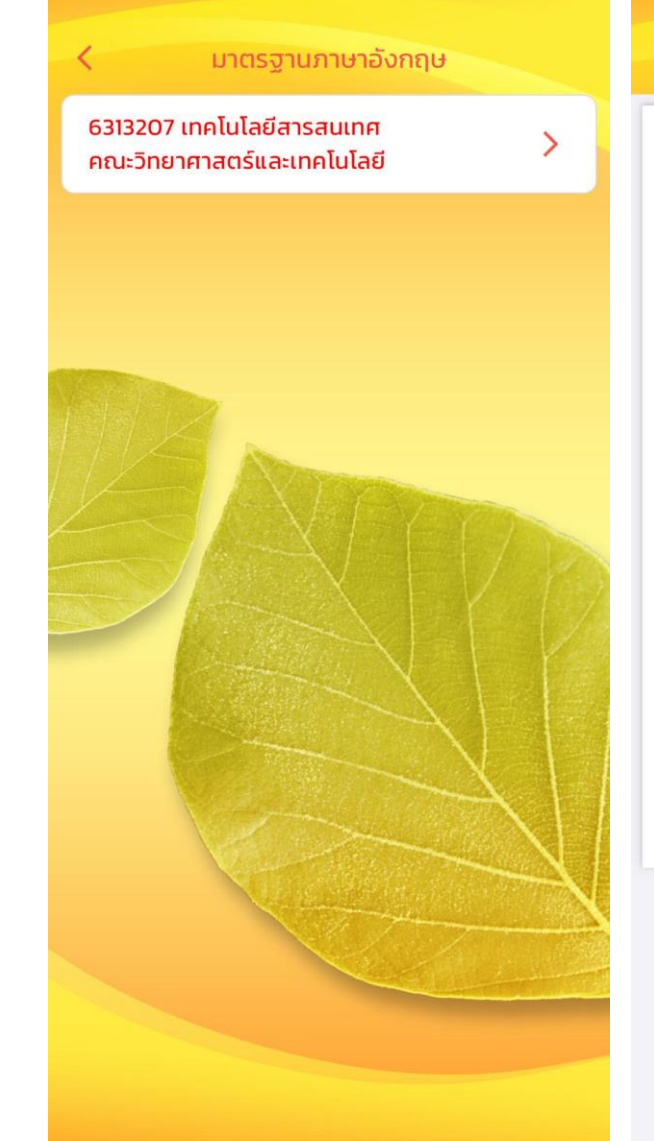

#### ประวัติสอบภาษาอังกฤษ

|        |                 | หม่เรียน 631320 | 07 สาขาวิชาเทคโนโ | ลยีสารสนเทศ |         |         |
|--------|-----------------|-----------------|-------------------|-------------|---------|---------|
| กดับที | ชื่อ            | - นามสกูล       | เสริม 1           | เสริม 2     | เสริม 3 | ເສรີມ 4 |
| 1      | นางสาวอาราดี    | ไจแสน           | 1                 | 1           | 1       | 1       |
| 2      | นายวซิรวิทย์    | เอี่ยมสอาด      | 1                 | /           | 1       |         |
| 3      | นางสาวภัทราภรณ์ | พันธ์ประเสริฐ   | 1                 | 1           | 1       |         |
| 4      | นายณัฐวัฒน      | คชฤทธิ์         | 1                 | /           | 1       | 1       |
| 5      | นายกิตติศักดิ์  | กาวีโย          | 1                 |             |         |         |
| 6      | นายอภิสิทธิ์    | 8727101911      | 1                 | 1           | /       | 1       |
| 7      | นายอาทิตย       | สุราภา          | 1                 | 1           | 1.      | 1       |
| 8      | นายขยุดม        | วงษลังข         | /                 | 1           | 1       |         |
| 9      | นายธวัชชัย      | จิตตะ           |                   |             |         |         |
| 10     | นายสิทธิพงษ     | ສຸວາຈານ         | 1                 | 1           | 1       | 1       |
| 11     | นายขัยนวัฒน์    | เหลืองเพชรรัตน  | 1                 | 1           | 1       | 1       |
| 12     | นายกิตติคณ      | บญเบี่ยม        |                   |             |         | 1       |

#### - ดูผลสอบภาษาอังกฤษ ของเด็กที่ปรึกษา

หมายเหตุ หน้าแสดง pdf ของ iOS ใช้งานได้ปกติ Android กำลังปรับปรุง

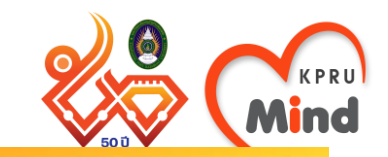

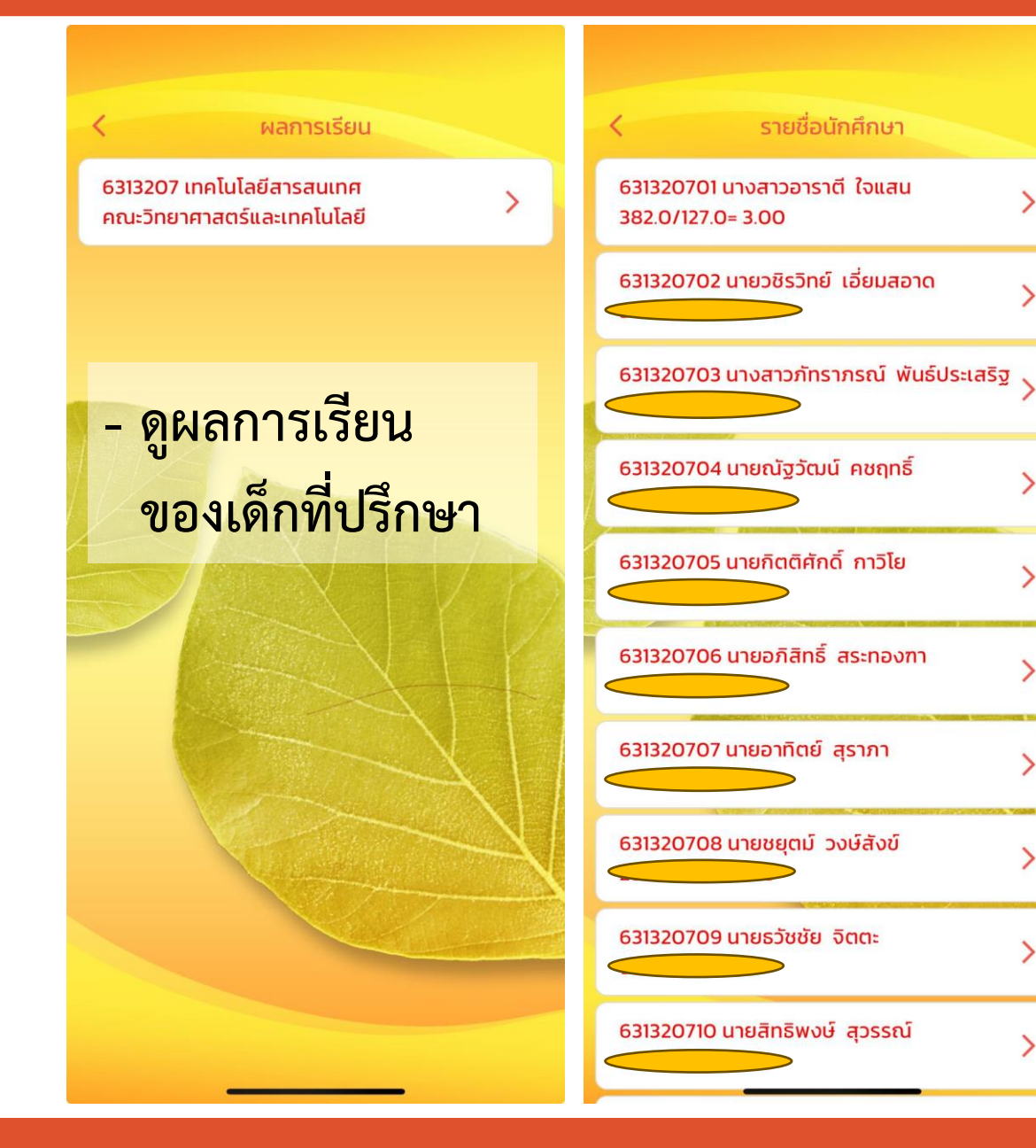

| ใบระเบียนผลการเรียน                                                                                                    |                                                                                                    |
|----------------------------------------------------------------------------------------------------|----------------------------------------------------------------------------------------------------|
| มหาวิทยาลัยราชภัฏกำแพง<br>631320701 นาะสาวอาราที โจแสน เกิด 04 สุลาคม 2544 ม.6 มาละทะเบียน                                                                                                    | 1942                                                                                                    |
| วท.บ.4 ปี เทคโนโลยีสารสนเทศ หมู่เรียน 6313207 ห้อง 1 นศ.ภาคปกติ(กำแพง) เข้าป                                                                                                    | 1 2563                                                                                                    |
| ราคเรียน รหัสวิชา นก. ระดับ ภาคเรียน.                                                                                                    | รงสัตวิชา นก. ระดั                                                                                                    |
| 1/63 1551001 ภาษาอังกฤษพื้นฐาน 3.0 D 2/64 4                                                                                                    | 123306 การพัฒนาระบบสารสนเทศบนเว็บ 3.0 C                                                                                                    |
| 1/63 3591003 ศาสตร์พระราชาเพียการพัฒนาทองอื่น 3.0 8                                                                                                    | 49.5/18 = 2.75                                                                                                    |
| 1/63 4121001 คุณพันตอนสะเทคโนโลยีสารสนุณค 3.0 A 1/65 4                                                                                                    | 122203 การเสียนไประการเสียวิตรล 3.0 B                                                                                                    |
| 1/63 4121101 หลักการเขียนไประการและชนตอนวิธี 3.0 C+ 1/65 4                                                                                                    | 4122608 หลาการตามสรามมันครของรอบบนสมเครื่อขาย 3.0 C                                                                                                    |
| 1/63 4121403 คณศาสตรษาทรบคณพวเศสร 3.0 A                                                                                                    | REATIONOS                                                                                                    |
| 1/63 4121801 MRITHUGUNEOLUMORTHAMM 3.0 8 1/65 4                                                                                                    | 123301 mmannexactorad/03800 3.0 8                                                                                                    |
| 2/63 1511002 exanglementile 3.0 8+                                                                                                    | สรรมสิมหาร์การการการการการการการการการการการการการก                                                                                                    |
| 2/63 1551002 กาษาอังกอษพื้อการสื่อสาร 3.0 C 1/65 4                                                                                                    | 123715 เหพโนโลยีมัดสีมีเสียนละแอนิเมาัน 3.0 A                                                                                                    |
| 2/63 4002251 ภาษาอังกฎษศาหรับวิทยาศาสตร์ 3.0 8 1/65 4                                                                                                    | 123801 จริยธรรมและกฎหมายที่เกี่ยวของกับวิชาชีพ 3.0 B                                                                                                    |
| 2/63 4121006 ไปหมกรมสำเร็จรามพื้อการประชาติไข้งาน 3.0 A                                                                                                    | 200000000                                                                                                    |
| 2/63 4121601 พื้นฐานของต์ตนวร์ 3.0 C                                                                                                    | 55.5/18 = 3.08                                                                                                    |
| 2/63 4122307 การออกแบบสวนลิตต่อกับผู้ใช้และ 3.0 8 2/65 4                                                                                                    | 123706 การจัดการไดรงการด้ำนเทคโนโลธีสารสนเทศ 3.0 8                                                                                                    |
| ประสบการณ์ของผู้ใช้งาน 2/65 4                                                                                                    | #123710 การพัฒนาโปรแกรมประยุกตั้งนอุปกรณ์เคลื่อนที่ 3.0 A                                                                                                    |
| 2/63 4123602 เทคโนไลยีการสื่อสารขอมูล 3.0 C+ 2/65 4                                                                                                    | 4123714 การบูรณาการระบบ 3.0 B                                                                                                    |
|                                                                                                    | \$123904 การสับมนาคาแทคโนโลยีสารสนเทศ 1.0 A                                                                                                    |
| 1/64 1541001 พักษะการโขภาษาไทย 3.0 8 2/65 4                                                                                                    | 4124701 คลังข้อมูดและการทำเหมืองข้อมูด 3.0 B                                                                                                    |
| 1/64 3501003 การพัฒนาบุคลิกภาพและศิลปะการเขาสังคม 3.0 8 2/65 4                                                                                                    | 124705 หลักการพาณิชออิเล็กทรอนิกสและ 3.0 B                                                                                                    |
| 1/64 4121404 หลักสุดิสำหรับคอมพิวเตอร 3.0 8+                                                                                                    | การคลาดธอนไลน                                                                                                    |
| 1/66 4122204 การจัดการสารสนุลทศ 3.0 B                                                                                                    | 55.0/16 = 3.43                                                                                                    |
| 1/64 4122609 IRStantissOuriesanSkipsaarsouuguents 5.0 8+ 1/66 4                                                                                                    | 124704 WHORDON COMPANY SO C                                                                                                    |
| 1/64 4122001 // #/#00/#ajibi/ws0#00/#ailot 3.0 0+ 1/66 4                                                                                                    | 124706 constants and a constants and a constants and a constant and a constant and a |
| 60.0/21 - 2.85                                                                                                    | weiten and an and a second and a second and as                                                                                                    |
| 2/64 2011001 สมสรียภาพทางพัฒษสิตป์ 3.0 C 1/66 6                                                                                                    | 1124906 โครงงานเทคโนโลยีสารสนเทศ 3.0 1                                                                                                    |
| 2/64 3541001 mstduatteneums 3.0 8+ 1/66 5                                                                                                    | 5724201 การพัฒนาเว็บขึ้นสะ 3.0 8                                                                                                    |
| 2/64 4121602 การจัดการแครีสราชเปื้องตน 3.0 8                                                                                                    | 29.5/10 = 2.95                                                                                                    |
| 2/64 4122703 เทคโนโลยีแพลตฟอร์แและการประเมละสตคุณเลส5.0 C+ 2/66 4                                                                                                    | 4124804 การมีกประสบการณ์วิชาชีพเทคโนโยยีสารสนเทศ 5.0 A                                                                                                    |
| 2/64 4122704 เศรษฐกิจติให้ล 3.0 8                                                                                                    | 20.0/5 = 4.00                                                                                                    |
|                                                                                                    |                                                                                                    |
| ถ้านวนหนวยกิต 127 คาคะแนนเอ่                                                                                                    | ลีย 382.0/127 = 3.00                                                                                                    |
| การเสริมทักษะภาษาอังกฤษ : เสริมทักษะภาษาอังกฤษ 1 ผ่าน เสริมทักษะภาษาอัง                                                                                                    | ກຊອ 2 ທານ                                                                                                    |
| แส้มพักษะภาษาอังกฤษ 3 ผาม แส้มพักษะภาษาอังกฤษ 3 ผาม แส้มพักษะภาษาอัง<br>ๆทุศี 1 ความรู้ความสามารถตามคระสามารถท่านคระสามารถ<br>ๆทุศี 2 ความรู้ความสามารถตามคระสามคระสามาราวโร่งานเปื้อหน ผาบ<br>ๆทุศี 2 ความรูความสามารถตามคระสามคระสามคราวโร่งานเปื้อหน ผาบ | กฤษ 4 ตาม                                                                                                    |

>

>

5

>

>

>

>

หมายเหตุ หน้าแสดง pdf ของ iOS ใช้งานได้ปกติ Android กำลังปรับปรุง

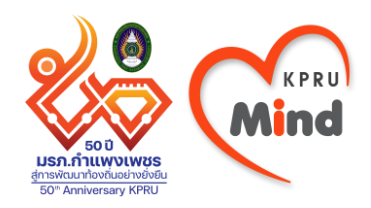

### KPRU Mind สำหรับนักศึกษา

### นศ.เข้า KPRU Mind ทำอะไรได้บ้าง

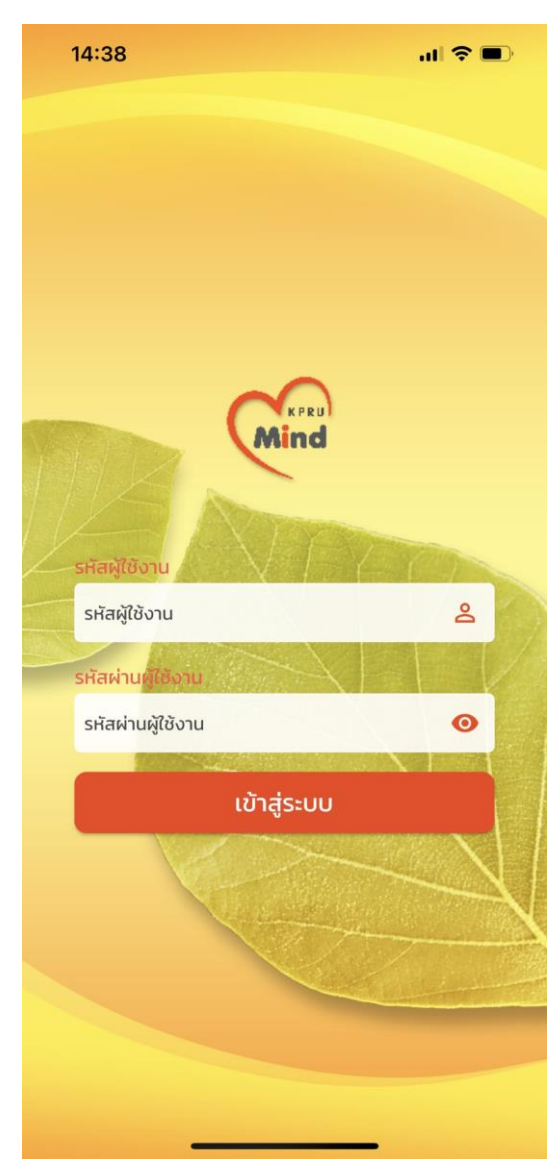

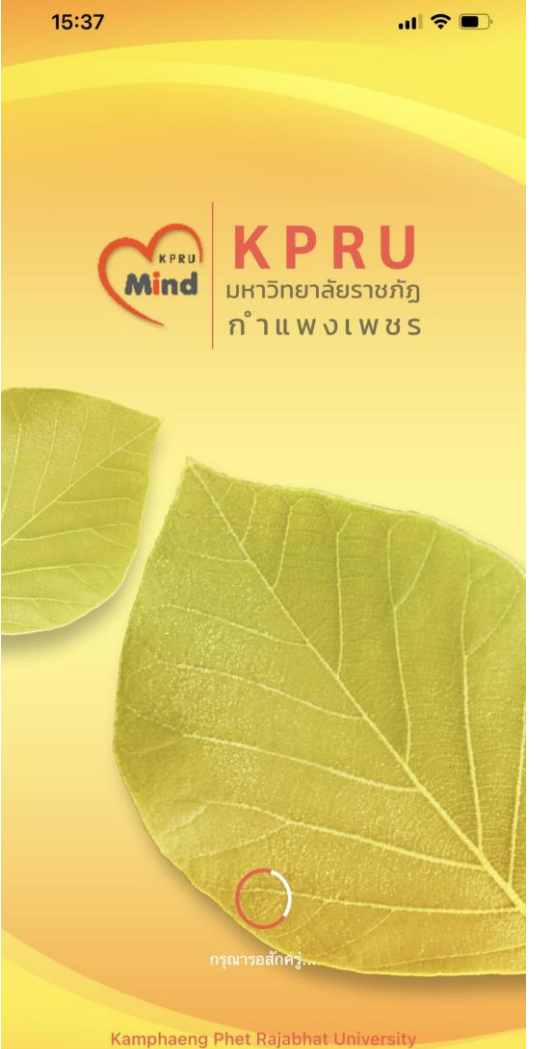

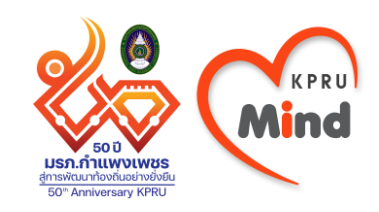

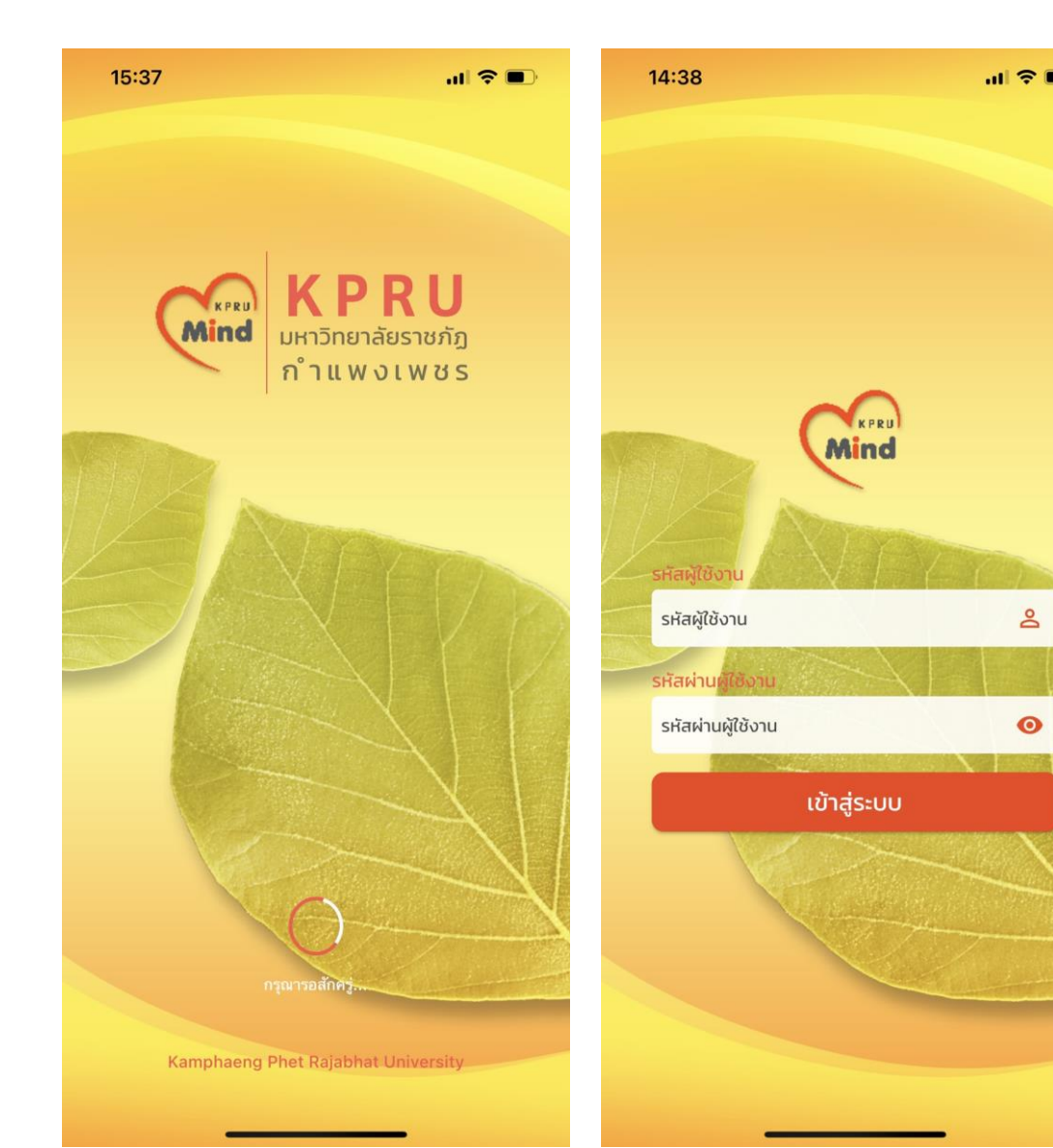

Login เข้าสู่ระบบ โดย รหัสผู้ใช้งาน คือ รหัสนักศึกษา รหัสผ่านผู้ใช้งาน คือ วันเกิด (วว/ดด/ปป) เช่น เกิดวันที่ 1 กุมภาพันธ์ 2549 กรอกเป็น 01/02/49

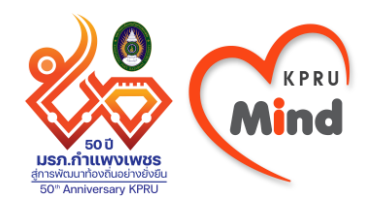

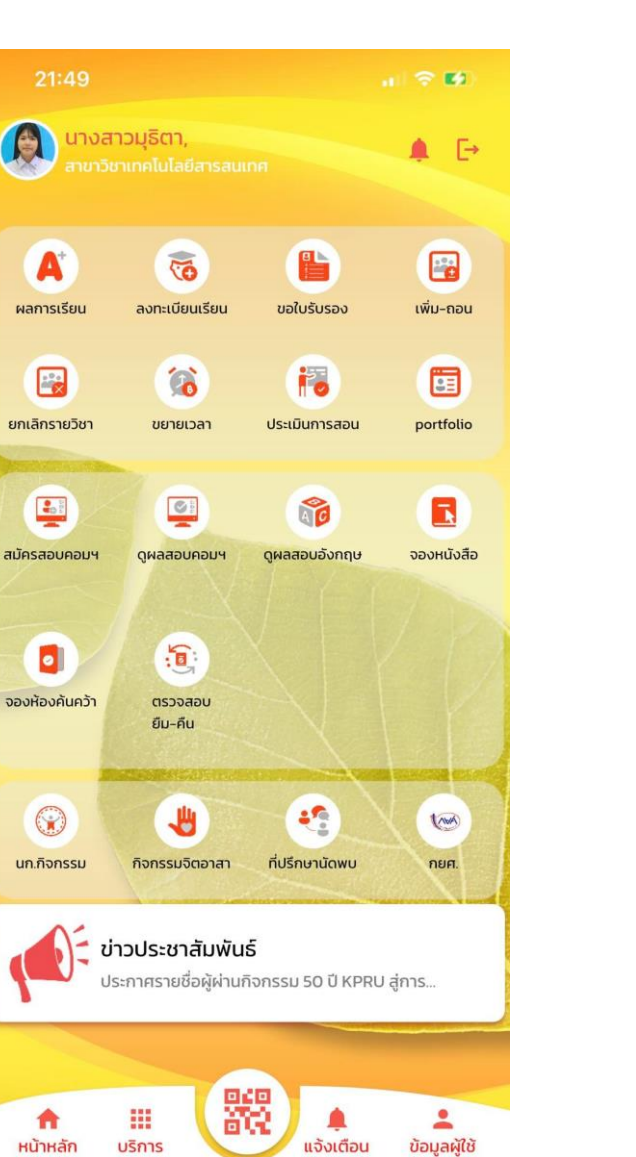

### หน้าจอหลักจะ ประกอบด้วย เมนูต่าง ๆ ดังนี้

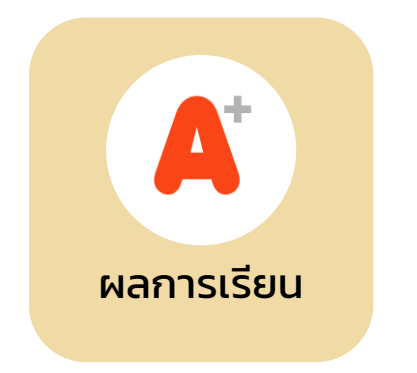

- ดูเกรดเฉลี่ยสะสม

- ดูเกรดแต่ละ ภาคการศึกษา

| 14:39                       |                                     |                                 |
|-----------------------------|-------------------------------------|---------------------------------|
| <                           | ผลการเรียน                          |                                 |
|                             | ผลการเรียนเฉลี่ยสะสม<br><b>3.48</b> |                                 |
| ปีการศึกษา<br><b>1/2562</b> |                                     | ผลการเรียน<br><b>3.33</b>       |
| ปีการศึกษา<br>2/2562        |                                     | ผลการเรียน<br><mark>3.71</mark> |
| ปีการศึกษา<br>1/2563        |                                     | ผลการเรียน<br><b>3.42</b>       |
| ปีการศึกษา<br><b>2/2563</b> |                                     | ผลการเรียน<br><mark>3.41</mark> |
| ปีการศึกษา<br><b>1/2564</b> |                                     | ผลการเรียน<br><b>3.50</b>       |
| ปีการศึกษา<br><b>2/2564</b> |                                     | ผลการเรียน<br><b>3.62</b>       |
| ปีการศึกษา<br><b>1/2565</b> |                                     | ผลการเรียน<br><b>3.14</b>       |
|                             |                                     |                                 |
|                             |                                     |                                 |

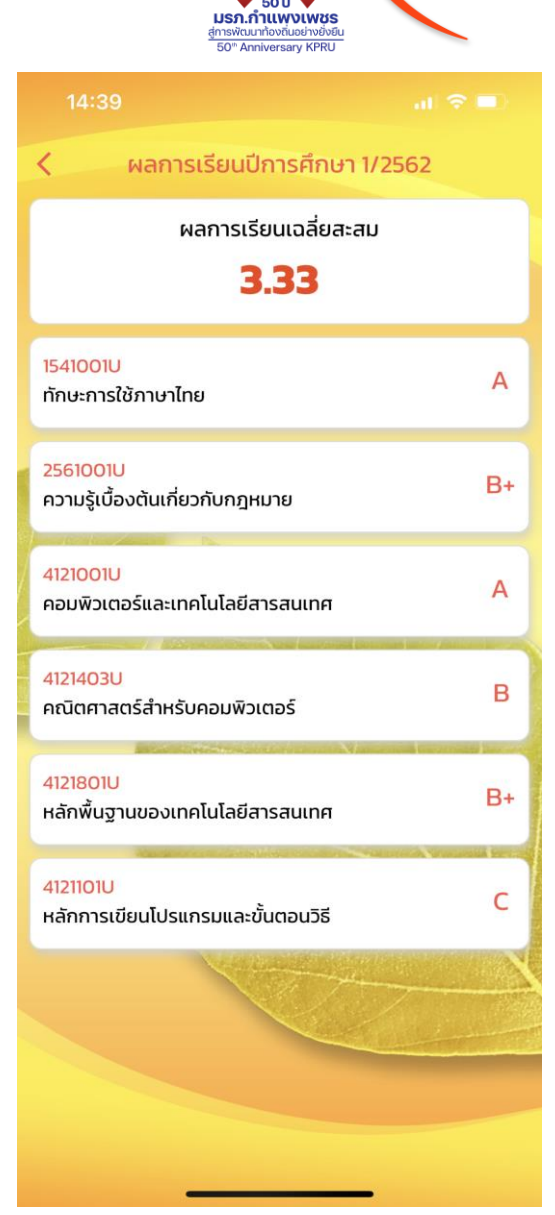

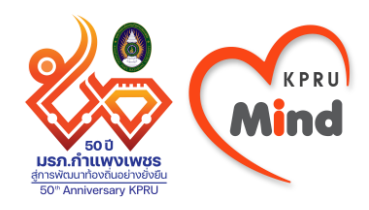

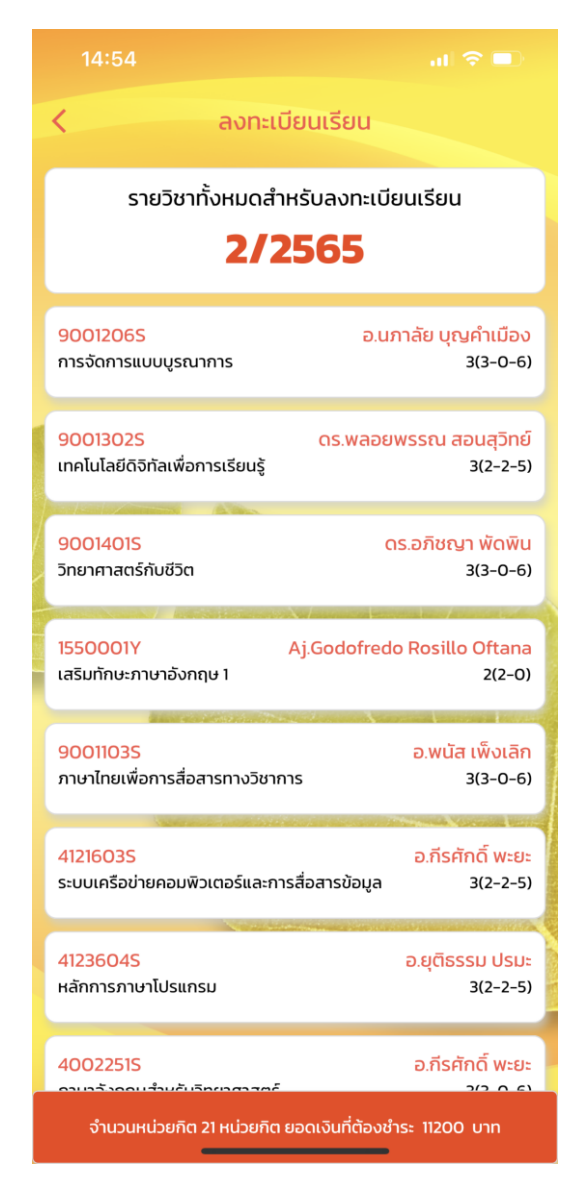

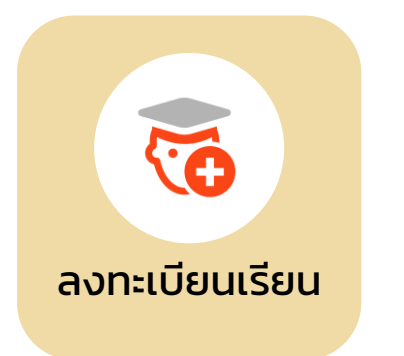

ดูวิชาที่ลงทะเบียนใน
 ภาคการศึกษาปัจจุบัน

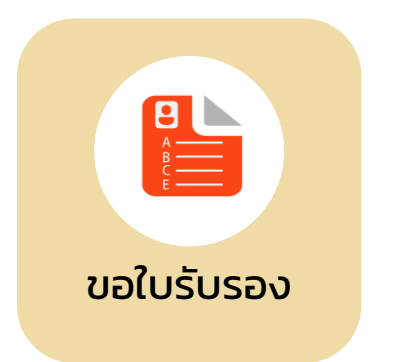

 กรอกข้อมูลขอใบรับรอง ทางการศึกษาและ

ดูสถานะการขอ ใบรับรอง

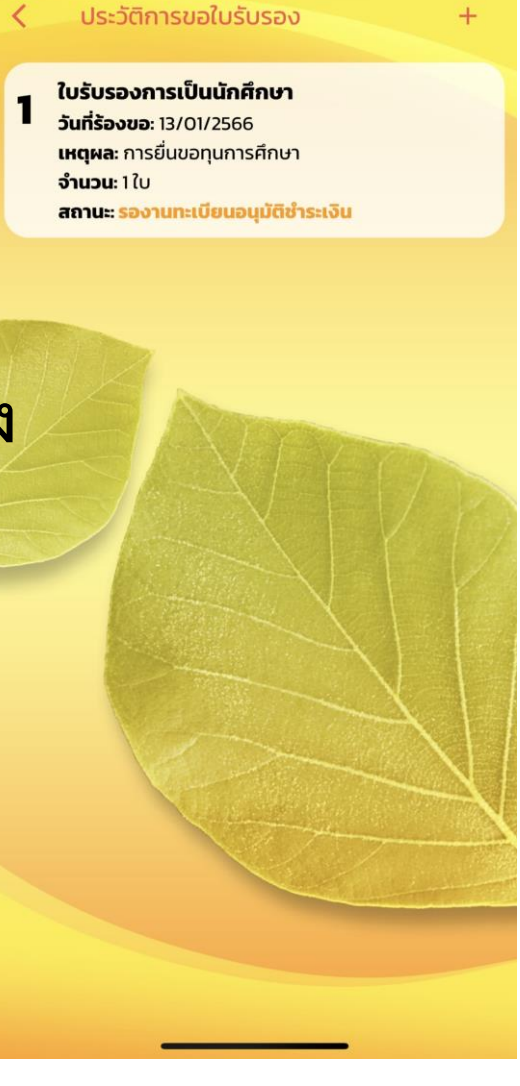

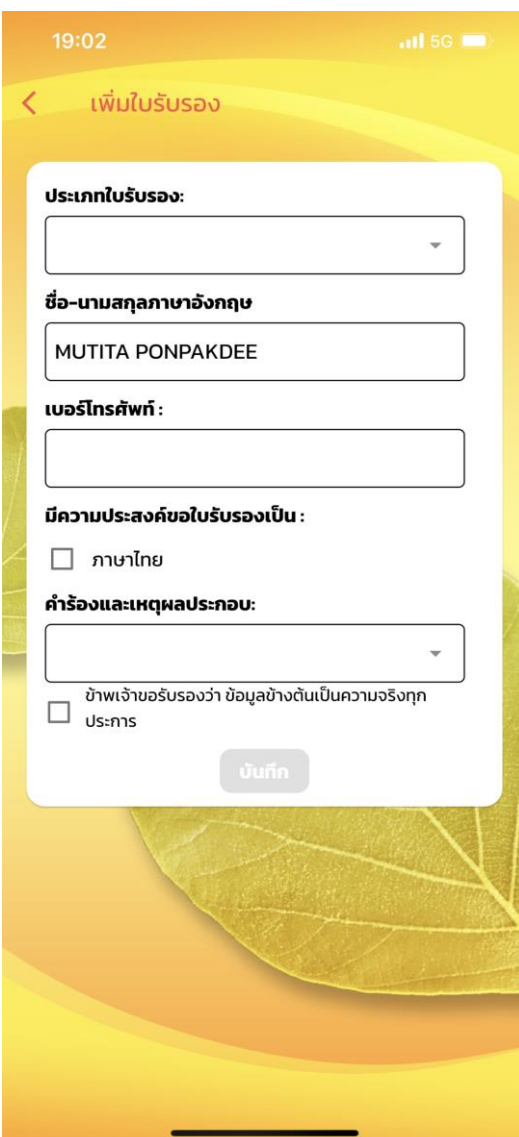

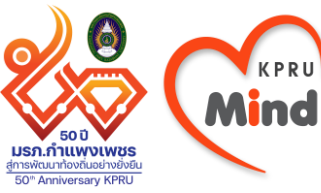

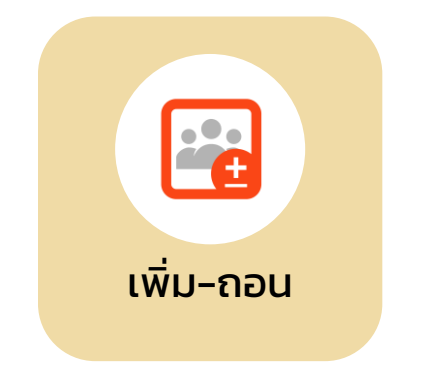

# เพิ่ม-ถอนรายวิชา และดูผลการเพิ่ม-ถอน รายวิชา

|             | เพิ่ม–ถอน                    |                                        |
|-------------|------------------------------|----------------------------------------|
| <b>(</b> มา | งสาวมุธิตา พลภักดี           | 🕒 ออกจากระบ                            |
| หน้าหลัก /  | รายการเพิ่ม-ถอน รายวิช       | n                                      |
| ข้อมูลกา    | เรเพิ่ม-ถอนรายวิร            | ชา <b>2/2565</b>                       |
| ค้นหา       |                              | Q                                      |
| Sort by     |                              | •                                      |
|             |                              | ลงทะเบียน                              |
| รายวิชา     | 4124804U การฝึก<br>เทคโนโลย์ | ประสบการณ์วิชาชีพ<br>ขีสารสนเทศ 5(450) |
| ชื่อผู้สอน  | ผศ                           | เ.พรหมเมศ วีระพันธ์                    |
| тс          |                              | C                                      |
| CU          |                              | C                                      |
| ТВ          |                              | C                                      |
| จัดการ      |                              |                                        |
| Rows per p  | age: 10 🔻                    | 1-1 of 1 🛛 🔍                           |
|             |                              |                                        |

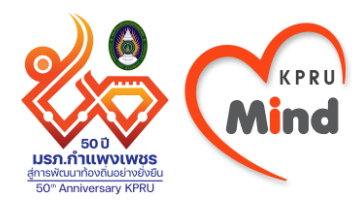

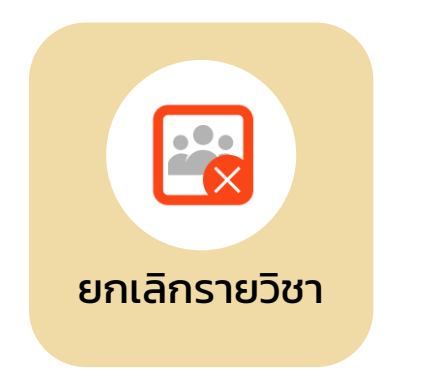

# ยกเลิกรายวิชา และดูผลการยกเลิก รายวิชา

| <ul> <li>คำร้องยกเลิกรายวิชา</li> <li>ภาคเรียนที่ 2 ปีการศึกษา 25:</li> <li>ตรวจสอบตารางเรียน คลิกที่นี่</li> <li>รอกรอนุมัติจากอาจารย์ผู้สอบ</li> <li>รอกรอนุมัติจากอาจารย์หีปรีก</li> <li>รอกรอนุมัติจากเจ้าหน้าที่ทะเม่</li> <li>รอกรอนุมัติจากผู้อำนวยกรส</li> <li>รอกรอนุมัติจากผู้อำนวยกรส</li> </ul> | 65<br>1<br>1<br>1<br>1<br>1<br>1<br>1<br>1<br>1<br>1<br>1<br>1<br>1 |  |  |
|----------------------------------------------------------------------------------------------------|---------------------------------------------------------------------|--|--|
| ภาคเรียนที่ 2 ปีการศึกษา 25<br>ตรวจสอบตารางเรียน <u>คลิกที่นี่</u><br>***หมายเหตุ                                                                                                    | 65<br>เมา<br>เษา                                                    |  |  |
| ภาคเรียนที่ 2 ปีการศึกษา 2565<br>ตรวจสอบตารางเรียน <u>คลิกที่นี่</u><br>***หมายเหตุ<br>⊙ รอการอนุมัติจากอาจารย์ผู้สอน<br>⊙ รอการอนุมัติจากเจ้าหน้าที่ทะเบียน<br>⊙ รอการอนุมัติจากเจ้าหน้าที่ทะเบียน<br>⊙ รอการอนุมัติจากเจ้าหน้าที่ทะเบียน<br>✓ ยกเลิกราอวิชาสำเร็จ<br>× ไม่อนุมัติ                         |                                                                     |  |  |
|                                                                                                    | รหัสวิชา                                                            |  |  |
| ยกเลิกรายวิชา                                                                                                    | 4124804U                                                            |  |  |
|                                                                                                    | <                                                                   |  |  |
|                                                                                                    |                                                                     |  |  |

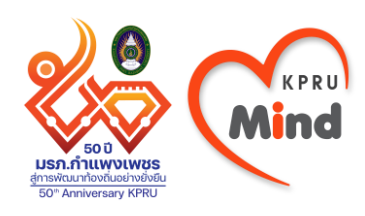

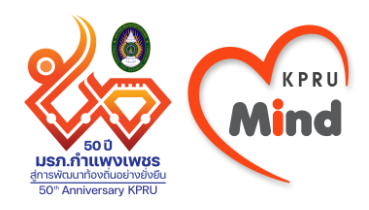

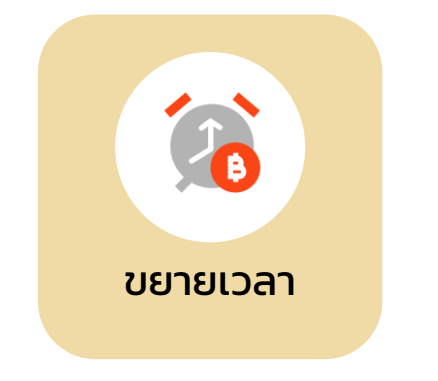

# ขอขยายเวลาชำระ ค่าธรรมเนียม การศึกษา

| <                                                                                                    | < ขยายเวลา          |                     |                                            |  |  |  |  |  |
|----------------------------------------------------------------------------------------------------|---------------------|---------------------|--------------------------------------------|--|--|--|--|--|
| KPRU                                                                                                    |                     |                     |                                            |  |  |  |  |  |
| ข้อมูลขอขยายเวลาชำระค่าธรรมเนียม<br>การศึกษา<br>ท่านต้องอัพโหลดเอกสารตั้งแต่วันที่ 5 ธันวาคม 2565 ถึง 3<br>มกราคม 2566 เวลา 16:30 น.<br>นักศึกษาสามารถดูผลการตรวจสอบเอกสารได้หลังจาก<br>อัพโหลดเอกสาร 3 วัน<br>เมื่อเอกสารผ่านการพิจารณานักศึกษาต้องชำระค่า<br>ธรรมเนียมการศึกษาตั้งแต่วันที่ 4 มกราคม 2566 ถึง 3<br>กุมภาพันธ์ 2566<br>***หมายเหตุ<br>นักศึกษาที่ประสงค์จะชำระค่าธรรมเนียมการศึกษาก่อนเวลาที่<br>กำหนด กรุณาพิมพ์เอกสารมาชำระที่การเงิน |                     |                     |                                            |  |  |  |  |  |
| ปีการ<br># ศึกษา                                                                                                    | วันที่ลง<br>ทะเบียน | ไฟล์ดาวน์โหลด       | สถานะ                                      |  |  |  |  |  |
| 1 2/2565                                                                                                    | 02/01/66            | ดาวน์โหลด<br>เอกสาร | ขำระค่า<br>ธรรมเนียม<br>การศึกษา<br>สำเร็จ |  |  |  |  |  |
|                                                                                                    |                     |                     |                                            |  |  |  |  |  |
|                                                                                                    |                     |                     | $\bigcirc$                                 |  |  |  |  |  |

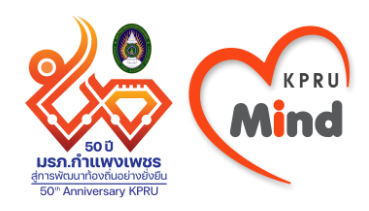

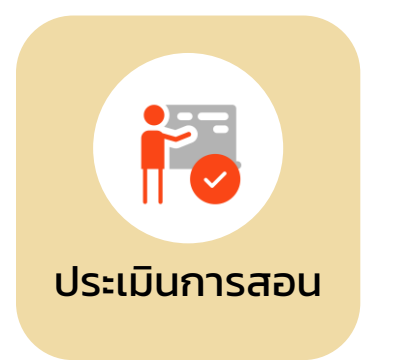

ประเมินการสอน
 ของอาจารย์ผู้สอน

| <                 |                 | 1                               | ประเมินการสอน                                          |
|-------------------|-----------------|---------------------------------|--------------------------------------------------------|
|                   |                 |                                 | Tabian System                                          |
|                   |                 | <b>_</b>                        | 🗚 🖲 🕄 นางสาวมุธิตา พลภักดี 🗸                           |
| <b>ข้</b> เ<br>มห | อมูล:<br>กวิทยา | <b>ประเมิน</b><br>เล้ยราชกัฏก่  | <b>การสอน</b><br>าแพงเพชร                              |
| <b>6</b> 2        | Home            | > Examples :                    | <ul> <li>Blank page</li> </ul>                         |
| ร์                | ายวิช<br>กษา :  | าที่ต้องปร<br>1/65              | ระเมินการสอน ประจำปีการ                                |
| #                 | ดอน             | รหัสวิชา                        | ชื่อวิชา                                               |
| 1                 | А               | 4124704U                        | หัวข้อปัจจุบันทางเทคโนโลยีสารสนเทศ                     |
| 2                 | А               | 4124706U                        | ธุรกิจอัจฉริยะและข้อมูล ใหญ่                           |
| 3                 | А               | 4124803U                        | การเตรียมฝึกประสบการณ์วิชาชีพเทค โน โลยี               |
| 4                 | D               | 4124906U                        | โครงงานเทค โน โลยีสารสนเทศ                             |
| 5                 | А               | 5724201U                        | การพัฒนาเว็บขั้นสูง                                    |
|                   |                 |                                 |                                                        |
| -                 | <b>ม</b><br>ส   | เชทกับ สำน<br>วัสดีค่ะ วันนี้มี | <b>มักส่งเสริมวิชาการและงาน</b> 🔗<br>อะไรให้เราช่วยคะ? |
|                   |                 | 18.                             |                                                        |

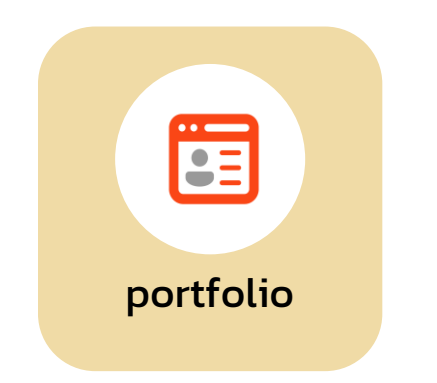

- ลิงก์ไปยังระบบ e-portfolio กรอกประวัติและ ผลงานระหว่างเรียน เพื่อทำ portfolio สามารถนำไปใช้ตอน สมัครงาน

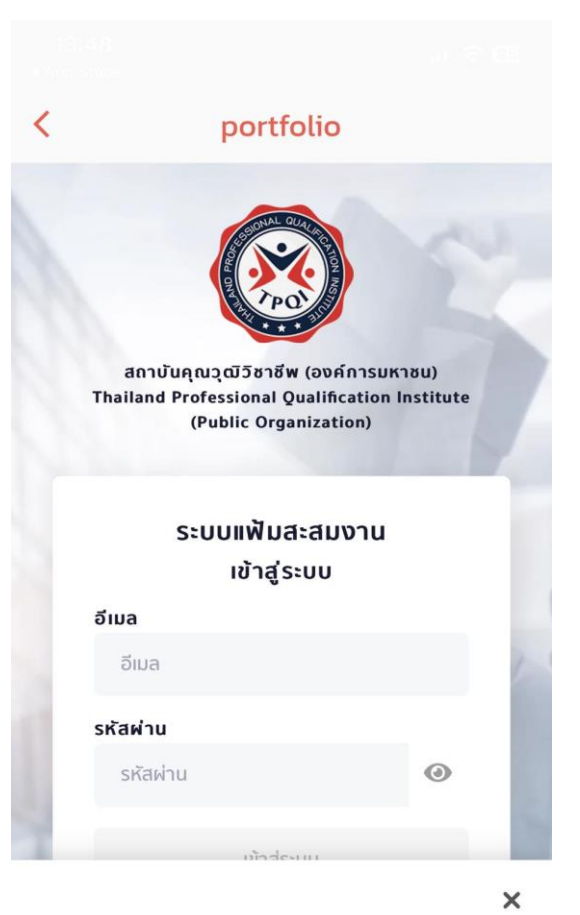

เว็บไซด์นี้ใช้คุกกี้เพื่อเพิ่มประสิทธิภาพในการให้บริการ และเพื่อพัฒนา ประสบการณ์การใช้งานเว็บไซต์ของผู้ใช้ ท่านสามารถศึกษาราย ละเอียดเพิ่มเติมได้ที่ **นโยบายการใช้คุกกี้** 

ยอมรับคุกกี้ทั้งหมด

<u>การตั้งค่าคุกกี้</u>

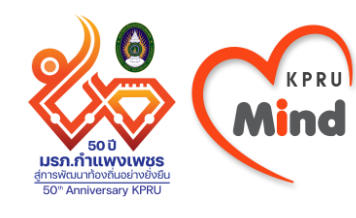

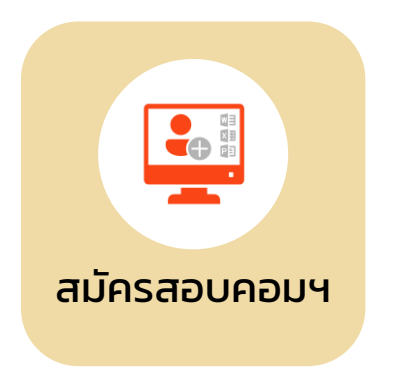

สมัครสอบมาตรฐาน
 คอมพิวเตอร์ของ
 มหาวิทยาลัย

| <          | สมัครสอบคอมฯ                                                                                |                      |
|------------|---------------------------------------------------------------------------------------------|----------------------|
|            | Tabian System                                                                               |                      |
| ≡          | 🛥 🕯 A 🔋 🗐 🗜 นางสาวนัชชาน                                                                    | มุ้นเสา <del>-</del> |
| ลงทะเ      | เบียนสมัครสอบวัดมาตรฐาน<br>โวเตอร์                                                          |                      |
| ទាខាមា     | <ul> <li>มหาวทยาลยราชภฏกาแพงเพชร</li> <li>ลงทะเบียนสมัครสอบวัดมาตรฐานคอมพิวเตอร์</li> </ul> |                      |
|            |                                                                                             |                      |
| ลงทะเ      | บียนสมัครสอบวัดมาตรฐานคอมพิว                                                                | เตอร์                |
| Email Ac   | ldress                                                                                      |                      |
| Email A    | ddress                                                                                      |                      |
| Mobile F   | hone                                                                                        | _                    |
| Mobile     | Phone                                                                                       | _                    |
| ชุดที่ต้อง | การสอบ                                                                                      |                      |
| ระบุชุเ    | จที่ต้องการสอบ                                                                              | \$                   |
| รอบการส    | รมัครสอบ                                                                                    |                      |
| เลือกร     | อบการสมัครสอบ                                                                               | 0                    |
| 🗸 ลงทะเ    | บียน                                                                                        |                      |
|            |                                                                                             |                      |
|            |                                                                                             |                      |
|            |                                                                                             |                      |
|            | <b>แชทกับ สำนักส่งเสริมวิชาการและงาน</b><br>รัสดีค่ะ วันนี้มีอะไรไห้เราช่วยคะ?              |                      |
|            | 10 V                                                                                        |                      |

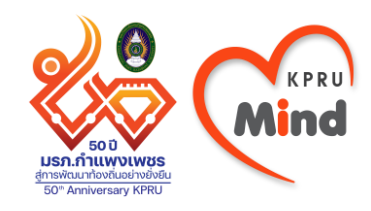

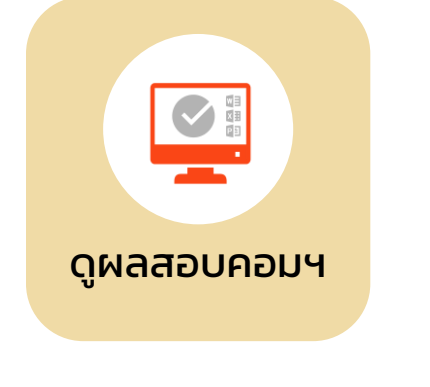

ดูผลสอบมาตรฐาน
 คอมพิวเตอร์ของ
 มหาวิทยาลัย

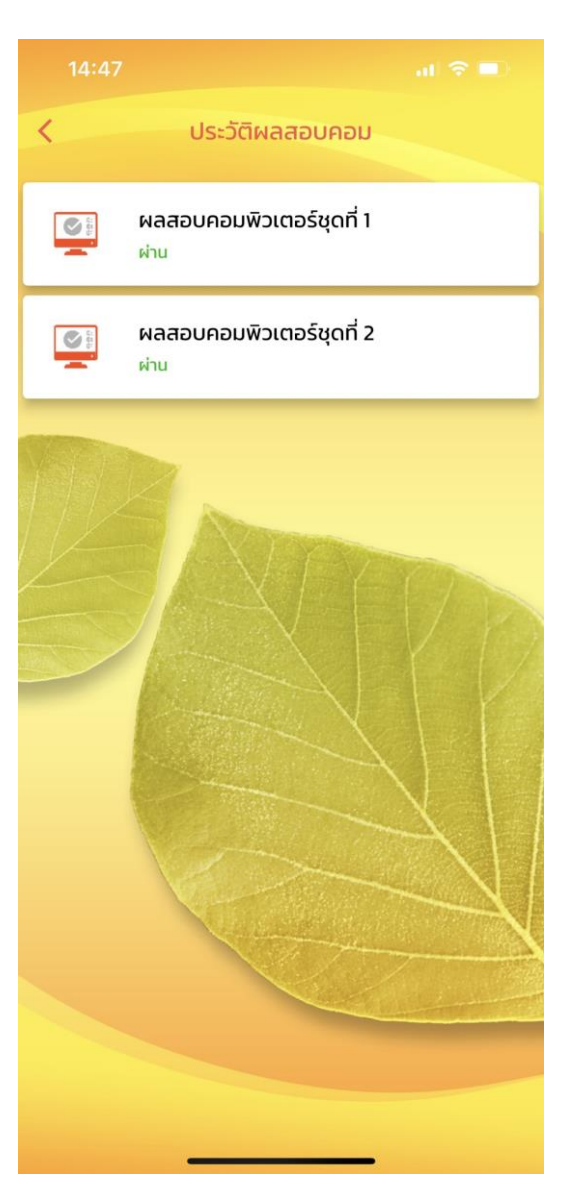

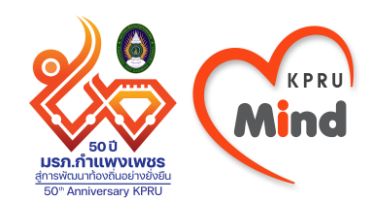

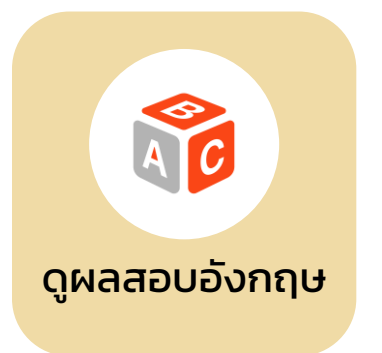

## ดูผลสอบ ภาษาอังกฤษ ของมหาวิทยาลัย

| ประวัติผล                           | สอบอังกฤษ  |
|-------------------------------------|------------|
|                                     |            |
| TOEIC-KPRU                          |            |
| คะแนนสอบ Listening:                 | 175 คะแนน  |
| คะแนนสอบ Reading:                   | 175 คะแนน  |
| SON:                                | 350 คะแนน  |
| ผลสอบ:                              | ขาดสอบ     |
| เสริมทักษะภาษาอังกฤเ                | 34         |
| คะแนนสอบ Listening:                 | 455 คะแนน  |
| คะแนนสอบ Reading:                   | 40 คะแนน   |
| SON:                                | 495 คะแนน  |
| ผลสอบ:                              | ผ่าน       |
|                                     | Witness .  |
| เสริมทักษะ <mark>ภาษาอังกฤ</mark> ษ | 3          |
| คะแนนสอบ Listening:                 | 195 คะแนน  |
| คะแนนสอบ Reading:                   | 70 คะแนน   |
| SOU:                                | 265 คะแนน  |
| ผลสอบ:                              | ผ่าน       |
| เสริมทักษะภาษาอังกถเ                | 2          |
| คะแนนสอบ Listening:                 | 175 คะแบบ  |
| คะแบบสอบ Reading:                   | 75 A:ILUU  |
| SOU:                                | 250 A:IUU  |
| ผลสอบ:                              | ผ่าน       |
| A+ 201722                           |            |
| เสริมทักษะภาษาอังกฤเ                | 1          |
| คะแนนสอบ Listening:                 | 180 คะแนน  |
|                                     | 05 0.000   |
| คะแนนสอบ Reading:                   | 95 FIElluu |
| คะแนนสอบ Reading:<br>รวม:           | 275 คะแนน  |

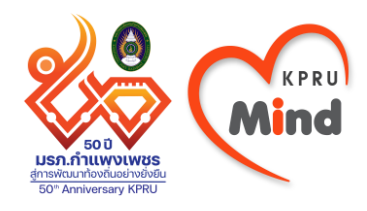

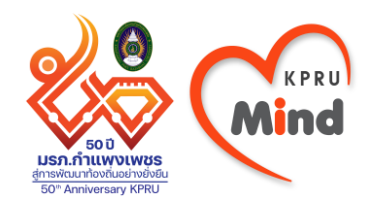

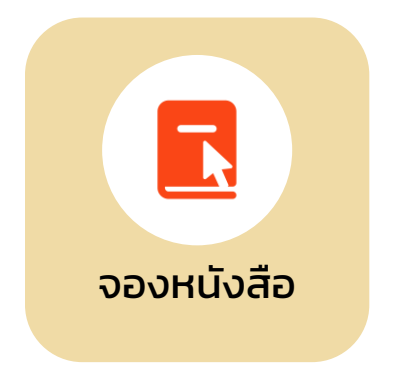

จองหนังสือ
 ที่ต้องการยืม
 และไปรับได้
 ที่ห้องสมุด

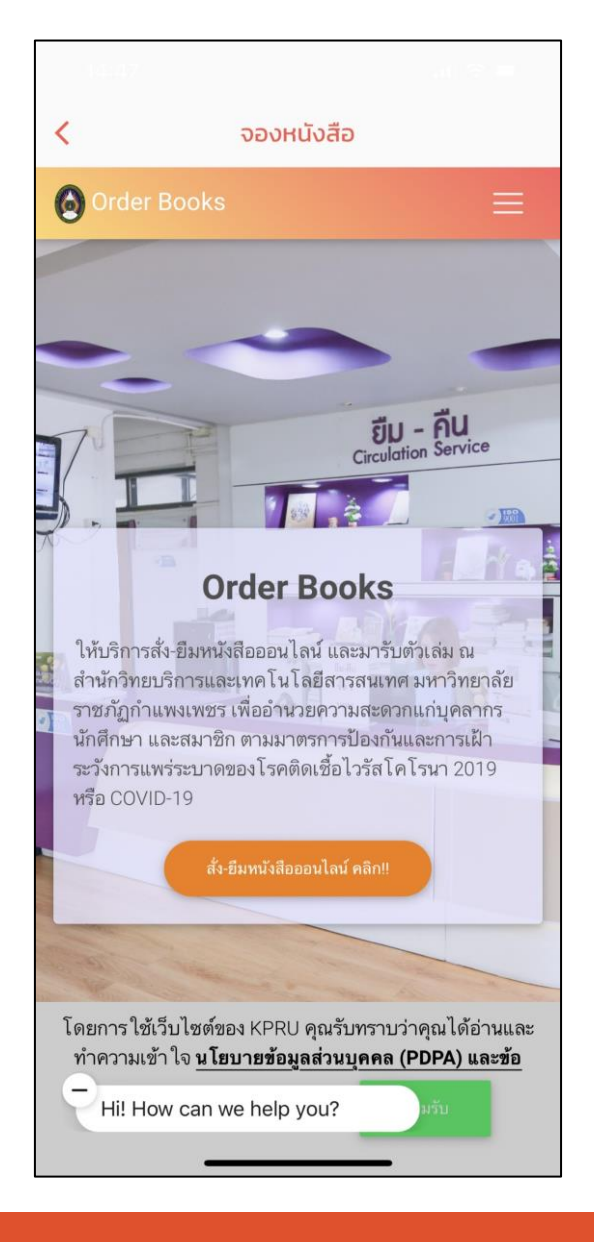

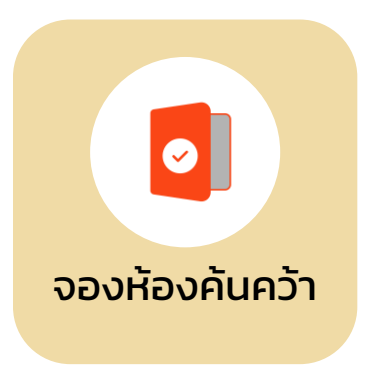

จองห้องค้นคว้า
 ในห้องสมุดเพื่อ
 ทำงานกลุ่มหรือ
 กิจกรรมกลุ่ม

#### จองห้องค้นคว้า < **E-BOOKING** ระบบจองห้อง สำนักวิทยบริการและ เทคโนโลยีสารสนเทศ มหาวิทยาลัยราชภัฏ กำแพงเพชร เกี่ยวกับเรา กฎและระเบียบการจองและใช้บริการห้อง ระบบจองห้องให้บริการสำหรับ (นักศึกษาและบุคลากรของมหาวิทยาลัยราชภัฏกำแพงเพชร) <mark>เท่านั้น!!</mark> 2. ติดต่อเจ้าหน้าที่ก่อนถึงเวลาใช้บริการห้อง (5 นาที) และ 3. นักศึกษา ใช้เลข (รหัสประจำตัวนักศึกษา) เพื่อขอใช้บริการ 4. บุคลากร ใช้เลข (บัตรประจำตัวประชาชน) เพื่อขอใช้บริการ 5. ห้องค้นคว้าเฉพาะกลุ่มและห้องส่งเสริมการเรียนรู้ เปิดให้บริการ ทุกวัน เวลา 08.30 - 16.30 น. 6. ห้องต้นสักและห้องสตูดิโอ เปิดให้บริการวันจันทร์ถึงวันเสาร์ เวลา 08.30 - 16.30 น. 7. ห้องมินิเธียเตอร์ เปิดให้บริการวันจันทร์ถึงวันศุกร์ เวลา 08.30 -16.30 น. 8. ผู้ใช้บริการสามารถจองห้องได้ครั้งละ 2 ชั่วโมง ในกรณีจองห้องช่วงเวลาติดต่อกัน \* หากไม่มาในช่วงเวลาแรก จะถือว่ายกเลิกการจอง 9. ไม่ส่งเสียงดังหรือกระทำการใดๆ ที่เป็นการรบกวนผู้ใช้บริการ ท่านอื่น 10. สำหรับห้องค้นคว้าเฉพาะกลุ่มและห้องส่งเสริมการเรียนรู้ 1. แสดงบัตรประกำหัวสำหว ต่องอ้างห้าที่ทุกครั้ง

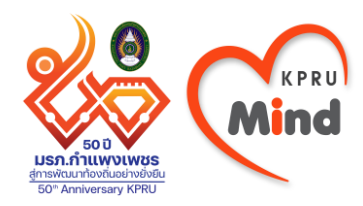

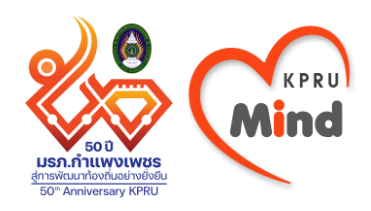

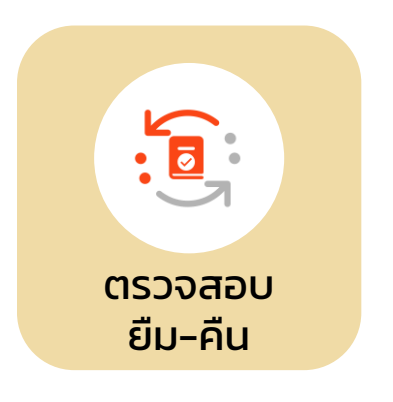

- ตรวจสอบ การยืม-คืนหนังสือ ของห้องสมุด

| 14:49                                            |                                                                           | 🗇 🚥 👘                                                 |
|--------------------------------------------------|---------------------------------------------------------------------------|-------------------------------------------------------|
| <                                                | ตรวจสอบ<br>ยืม–คืน                                                        |                                                       |
| KPRU A                                           | ccount                                                                    |                                                       |
|                                                  | KPRU Accour<br>นางสาวมุธิตา พลภัก                                         | <b>าt</b><br>เดี                                      |
| <b>0</b><br>ยีม–คืน ทรัพย<br>ข้อมูลยึม–คืน ทรัพ  | ยากรสารสนเทศ 📀                                                            |                                                       |
| <b>ใ</b><br>เปลี่ยนรหัสผ่<br>Mail, WiFi, VPN, C  | нц<br>Dffice 365 ч <b>€</b>                                               | ~                                                     |
|                                                  |                                                                           |                                                       |
| โดยการใช้เว็บ<br>ทำความเข้าใจ <u>นโ</u><br>ในการ | ไซต์ของ KPRU คุณรับทราเ<br>ยบายข้อมูลส่วนบุคคล (PI<br>ให้บริการ ของเรา ยอ | มว่าคุณได้อ่านและ<br>OPA <b>) และข้อกำหนด</b><br>มรับ |

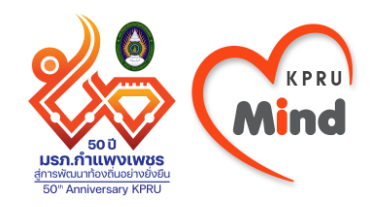

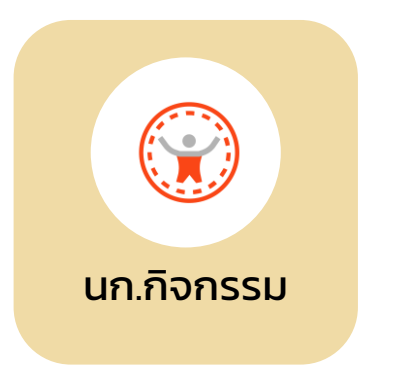

ดูใบรายงานผล
 การร่วมกิจกรรม
 ของนักศึกษา

| Televine         | sal this in other seals they say says                                                                            |                  |                |                  | ชื่อ-นามส                                           | úa : Hgu         | า พลภัก      |
|------------------|----------------------------------------------------------------------------------------------------|------------------|----------------|------------------|-----------------------------------------------------|------------------|--------------|
| 100 WITS         | มวิชา : เทคโนโลธีสารสนเทศ                                                                                        |                  |                |                  | รพัสประจ                                            | หรือ : 621       | 320910       |
|                  | าการเขารวมกงกรรม<br>ระดับม                                                                                       | ของนา<br>มหาวิท  | เทกษ<br>เขาลัย | 140 1            | ึงในวัน 100 หนัวยกังก<br>เน่วยกิจกรรม               | אכנ              |              |
|                  | 51                                                                                                    | ดับคถ            | az 40          | หน่วย            | งกิจกรรม                                            |                  |              |
|                  | ระดับใ                                                                                                    | ปรแก             | รมวิช          | n 20 n           | หน่วยกิจกรรม                                        |                  |              |
| 67               | รเข้าร่วมกิจกรรมขึ้งปีที่ 1 จำนวน 32                                                                             | ແມ່ວຍກິຈກ        | ארי            | 61               | าเข้าว่ามกิจกรรมขึ้นปีที่ 2 จำนวน 27                | หม่วยกิจเ        | ארר          |
| รพัส<br>กิจกวรม  | โครงการที่จกรรม                                                                                                  | พน่วย<br>ถึงกรรม | พท<br>ประเมิน  | รพัส<br>กิจกรรม  | โครงการเทิงกรรม                                     | หน่วย<br>กิจกรรม | มาะเมื       |
| A 0101           | ปฐมบิเทศนักศึกษาใหม่                                                                                             | 1                | ม่าน           | A 0201           | พบอาจารอ์ที่ปรึกษาหมู่เรียน                         | 1                | sinu         |
| A 0102           | พธโหวดรู<br>อรรมศึกษา (กองพัฒนาพบ                                                                                | 1                | ม่าน           | A 0202<br>A 0203 | กฬาระพว่างคณะ<br>ร่วมเซียร์ เดินพาเพรดงานก็ฬา       | 1                | มาน<br>มาน   |
| 4 0103           | นักศึกษา)<br>ครามสะการนักสีการ                                                                                   |                  | มาม            | A 0204           | วันสถาปนา มรก.กำแพงเพชร (ส<br>คาฟเพียร์ก็ปา)        | 1                |              |
| A 0105           | พบอาจาระที่ปรึกษาหมู่เรียน                                                                                       | 1                | ผ่าน           | A 0205           | าามกัฏลอยกระทง                                      | 1                | sim          |
| A 0106<br>A 0107 | ก็สำระหว่างคณะ<br>ร่วมเพียร์ เดินทาเทรดงานก็สำ                                                                   | 1                | ม่าน<br>ม่าน   | A 0206           | KPRU ต่อต้านคอร์รัปขัน (วันเอคท์<br>โลก)            | 1                | sim          |
| A 0108           | ราชภัฏลอยกระทง                                                                                                   | 1                | ผ่าม           | A 0207           | เลือกตั้งนายกองค์การบริหาร<br>                      | 1                |              |
| A 0109           | KPRU SAY NO AIDS (Swand<br>Tan)                                                                                  | 1                | ม่าน           | A 0208           | มกศกษา<br>กิจกรรมชมรม*                              | 1                | eine .       |
| A 0110           | วันราชภัฏ (วันสถาปนา                                                                                             | 1                | ม่าน           | A 0209           | ก็จกรรมเฉพาะกิจ*                                    | 1                | -            |
| A 0111           | เลือกตั้งนายกองค์การบริหาร                                                                                       | 1                | in the         | A 9211           | KPRU ร่วมใจต่อต้านภัยฮาเสพติด                       | 1                | eine eine    |
| A 0112           | พักศึกษา<br>กิจกรรมชุมรม*                                                                                        | 1                | ม่าม           | S 0201           | รวันต่อด้านอาเสพลิตโลก)<br>ประมันเทศนักศึกษาใหม่คณะ | 1                | -            |
| A 0113           | ก็จกรรมเฉพาะกิจ*                                                                                                 | 1                | ผ่าน           | S 0201           | สัมมนาหลังฝึกประสบการณ์วิชาชีด                      | 1                | ม่าน         |
| S 0101           | ปฐมพิเทศจักศึกษาใหม่คณะ                                                                                          | 1                | ม่าน           | 5 0202           | สายสัมพันธ์ SCIENCE                                 | 1                | ด่าน         |
| S 0101<br>PSI    | ปฐมนิเทศนักทึกษาใหม่                                                                                             | 15               | ผ่าน           | S 0202<br>PSI    | บายศรีสู่ขวัญและก็ฝ่าสามสัมพันธ์<br>น้องพี่         | 1                | sina         |
| S 0102<br>S 0102 | สายสัมพันธ์ SCIENCE                                                                                              | 1                | ผ่าน           | S 0203           | พิธีใหว้ครูคณะ                                      | 1                | sina         |
| PSI              | ส้มมนาหลังฝึกประสบการณวิชาชีพ                                                                                    | 1                | ม่าม           | PSI              | ปฐมพิเทศนักศึกษาใหม่                                | 1                | ainu<br>inu  |
| \$ 0103          | พอเต <i>รกรู</i> คณะ<br>บายศรีสู่ขวัญและก็สำสานสัมพันธ์                                                          |                  | dau            | S 0204           | กษาสระหวางคณะ                                       | 1                | 4mg          |
| PS1<br>5 0104    | น้องที่<br>ถึงว่าสีระหว่างอกระ                                                                                   | i                | ม่าน           | PSI<br>\$ 0205   | เลือกตั้งนายกสโมสรนักศึกษาคณะ                       | 1                | sina         |
| 5 0104           | เตรียมความพร้อมทางด้านวิชาการ                                                                                    | 1                | HON            | S 0205           | พัฒนาศักรภาพนักศึกษาใน                              | 1                | sinu         |
| PSI<br>\$ 0105   | ให้นักศึกษาไหม่<br>ดูณธรรมและความเป็นไทย                                                                         | 1                |                | S 0206           | ทดวรรษก 21<br>พัฒนาสุนทวียภาพระดับคณะ               | 1                |              |
| S 0105           | พัฒนาศักรภาพนักศึกษาใน                                                                                           | 1                | ม่าม           | S 0207           | สมพันธ์น้องพี่ (bye'nior)                           | 1                | ส่วน         |
| S 0106           | ดตารรรษก 21<br>อนุรักษ์และส่งเสริมศิลปวัฒนธรรม                                                                   | 1                | ม่าม           | 5 0209           | บริการวิชาการเพื่อส่งเสริมอัด                       | 1                |              |
| 5 0107           | เลือกตั้งนายกสโมสรนักศึกษาคณะ<br>สังเบรร์แตร์ของสรรณ์เดอร                                                        | 1                |                | 5 0210           | ตักษณ์<br>กิจกรรมติเศษ*                             | 1                | eine         |
| 5 0100           | นาเพ็ญประโยชน์หรือรักษา สิ่ง                                                                                     | 47               | W114           | 8 0211           | กิจกรรมเฉพาะกิจ"                                    | 1                | -            |
|                  | แวดล้อม<br>ด่แสวิมคณลักษณะบัณฑิตตี้มี:                                                                           | -                | 12             | 8)               | Let I                                               | 27               | 22<br>กิจกระ |
| 5 0110           | dresten                                                                                                    | 1                | ผ่าน           |                  |                                                     |                  |              |
| S 0111           | สมพบธรรมส์ (bys'nior)<br>กิจกรรมส์เศษ*                                                                           | 1                | ผ่าน           |                  |                                                     |                  |              |
| S 0112           | and the second second second second second second second second second second second second second second second | 1                |                |                  |                                                     |                  |              |
| S 0112<br>S 0113 | กิจกรรมเฉพาะกิจะ                                                                                                 | <u> </u>         | 36             | 1                |                                                     |                  |              |

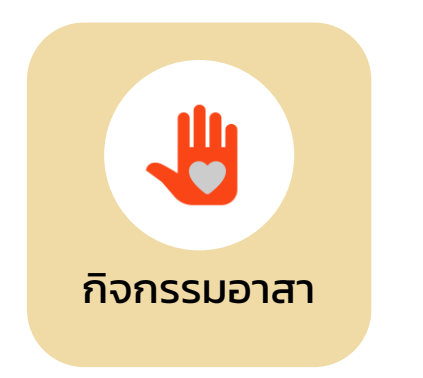

เข้าระบบลงทะเบียน
 กิจกรรมจิตอาสา

|                 |                              | al 🗢 🔍                    |  |  |
|-----------------|------------------------------|---------------------------|--|--|
| <               | กิจกรรมจิตอาสา               |                           |  |  |
| ระบบลงทะเบียนจึ | งิตอาสา KPRU                 |                           |  |  |
|                 |                              |                           |  |  |
| ยินดีต้อน       | รับ นางสาวมุธิตา '           | พลภักดี                   |  |  |
| ຈີເ             | 2<br>ตอาสา ปีการศึกษา 2565   |                           |  |  |
|                 | ภายใน<br><sub>จิตอาส</sub>   | 0 ชม.<br>สาภายใน-(ปกติ)   |  |  |
| คลิก            |                              | Ð                         |  |  |
|                 | ภายนอก<br><sub>จิตอาสา</sub> | 0 ชม.<br>เภายนอก-(ปกติ)   |  |  |
| คลิก            |                              | Ð                         |  |  |
|                 | <b>รวม</b><br>จิตอาสา 36 ชม  | 0 ชม.<br>. ต่อ ปีการศึกษา |  |  |
| คลิก            |                              | Ð                         |  |  |
|                 |                              |                           |  |  |

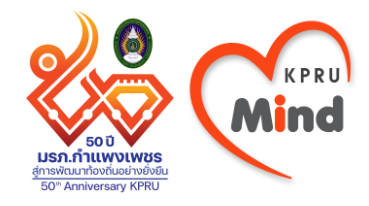

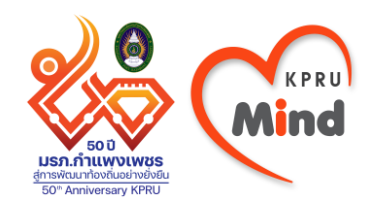

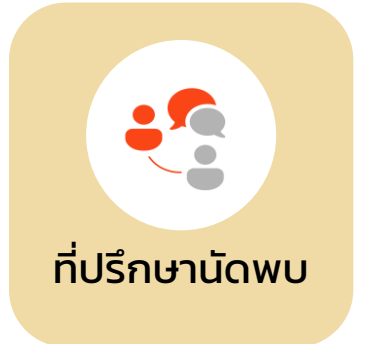

ดูการนัดหมาย
 ของอาจารย์ที่ปรึกษา
 ในกรณีที่อาจารย์นัด
 ผ่านระบบอาจารย์ที่
 ปรึกษา

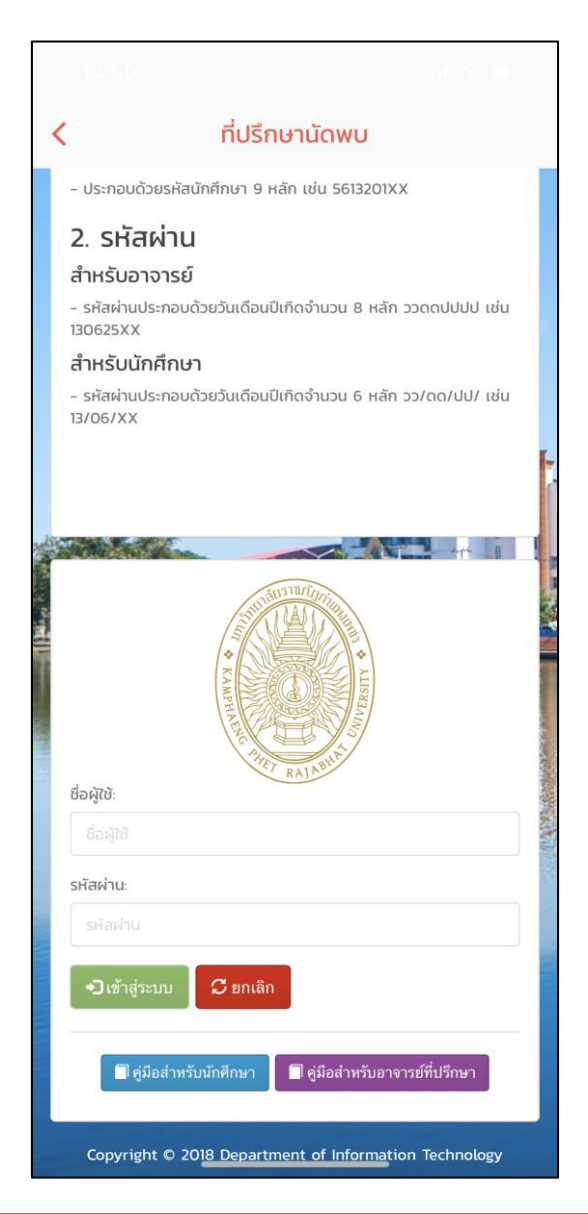

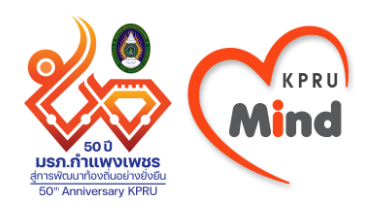

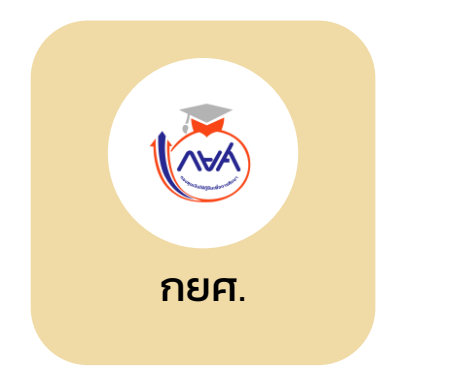

ลิงก์ไปยังเว็บไซต์
 กยศ.

| <                                      | กยศ.                      |
|----------------------------------------|---------------------------|
|                                        |                           |
|                                        |                           |
| ลงชื่อเข้าใช้งาน                       |                           |
| เลขประจำตัวประชาชน                     |                           |
| ะมัวส่วน                               |                           |
|                                        |                           |
|                                        | เข้าสู่ระบบ               |
| <u>ลืมรหัสผ่าน</u>                     |                           |
| ยังไม่มีชื่อผู้ใช้งาน <u>ลงทะเบียน</u> | <u>ขอสิทธิ์เข้าใช้งาน</u> |
|                                        |                           |
|                                        |                           |
|                                        |                           |
|                                        |                           |
|                                        |                           |

#### บริการ แสดงบริการทั้งหมดของแอป

| <  | บริการอื่น ๆ   |                   |
|----|----------------|-------------------|
| A  | ผลการเรียน     | >                 |
| 0  | ลงทะเบียนเรียน | >                 |
|    | ขอใบรับรอง     | >                 |
|    | เพิ่ม-ถอน      | >                 |
|    | ยกเลิกรายวิชา  | >                 |
| 1  | ขยายเวลา       | >                 |
| 10 | ประเมินการสอน  | >                 |
|    | สมัครสอบคอมฯ   | >                 |
| 0  | ดูผลสอบคอมฯ    | >                 |
| AC | ดูผลสอบอังกฤษ  | >                 |
|    | จองหนังสือ     | $\langle \rangle$ |
| ٥  | จองห้องคันคว้า | >                 |
|    | ตรวจสอบยืม-คืน | >                 |
|    | นก.กิจกรรม     | >                 |
| 4  | กิจกรรมอาสา    | >                 |
| -  | ที่ปรึกษานัดพบ | >                 |
|    |                |                   |

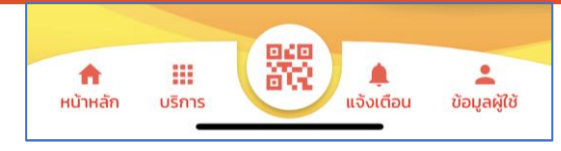

- แจ้งเตือน แจ้งข่าวสารผ่านแอป

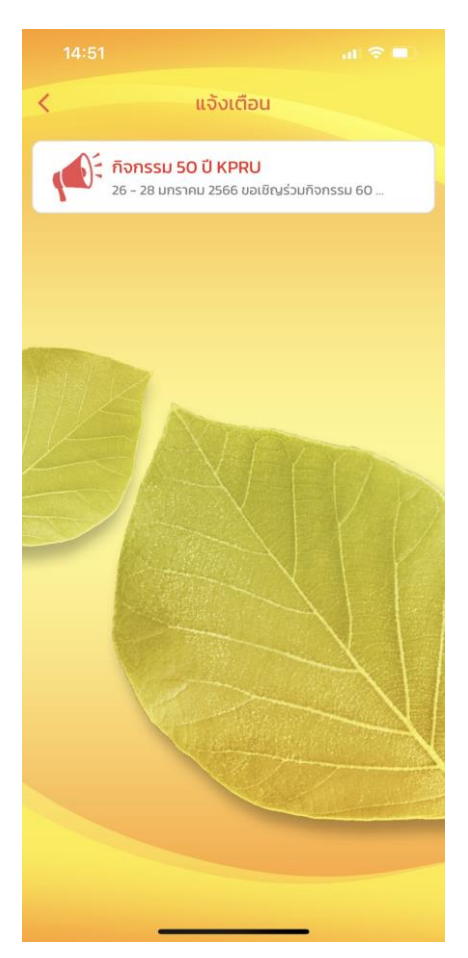

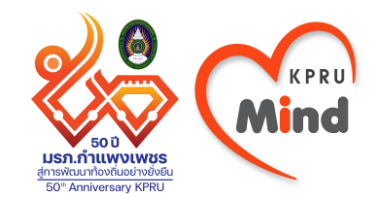

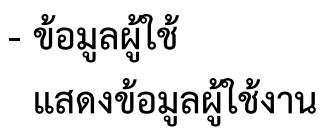

<

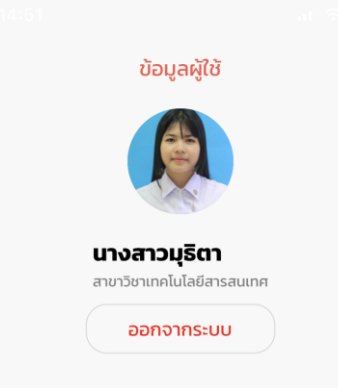

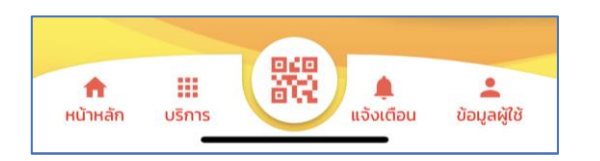

- QR Code สแกน QR Code เข้าร่วมกิจกรรม

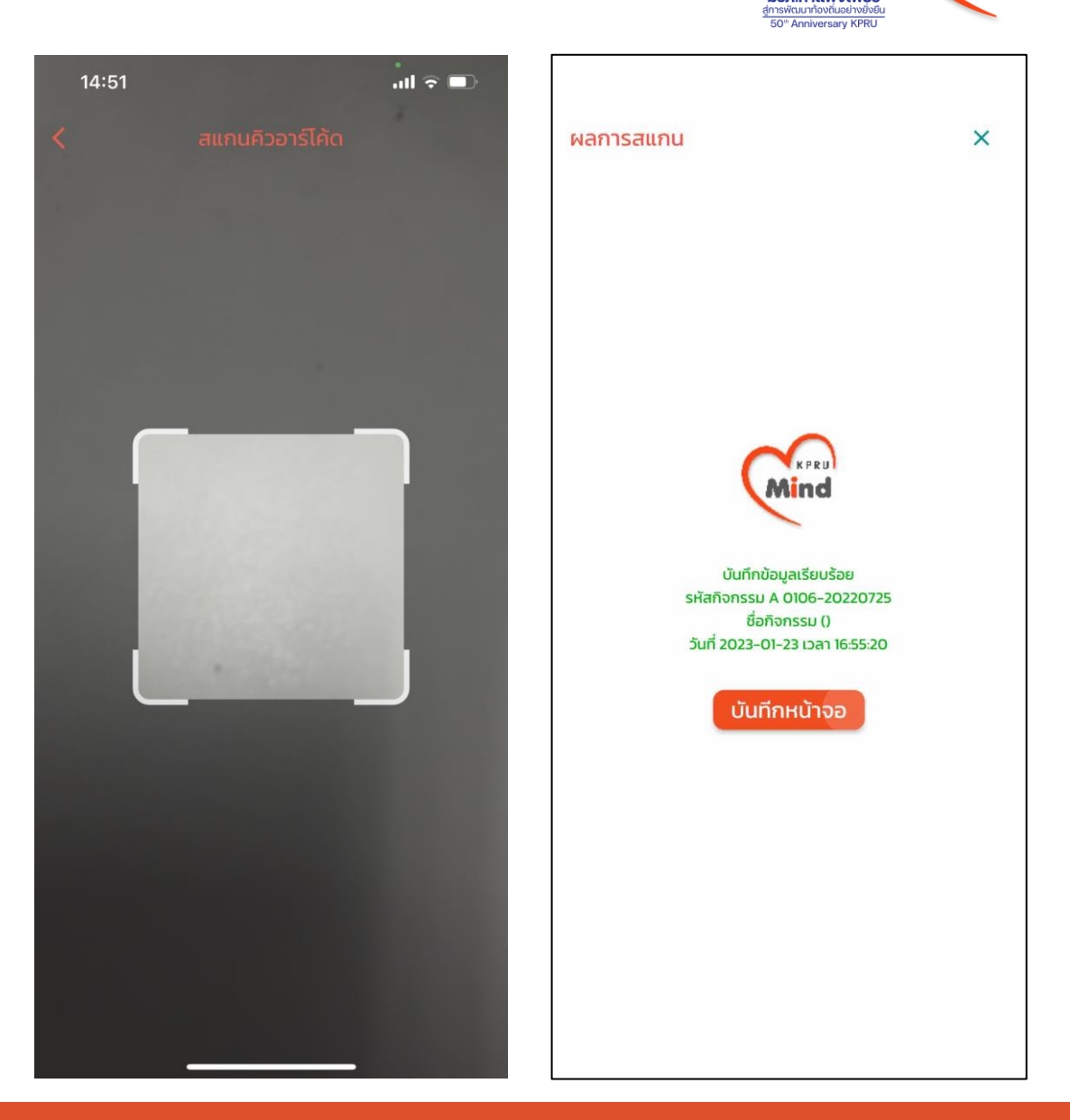

Mind

50 ปี มรภ.กำแพงเพชร